## VPN Client for teachers and researchers - Ubuntu

To use this service you need a @deec.uc.pt account!

## Installation

Install OpenVPN network manager by entering (copy/paste) into the terminal

sudo apt-get install network-manager-openvpn-gnome

When the installation is complete, restart the network-manager service

systemctl restart NetworkManager

## Configuration

Download the OpenVPN profile: DEEC.ovpn

Go to the Network Manager and under VPN, click the "+" button

| Q          | Settings           |           | Network _ 🗆       | × |
|------------|--------------------|-----------|-------------------|---|
| ((:•       | Wi-Fi              |           |                   |   |
| $\odot$    | Network            |           | Wired +           |   |
| *          | Bluetooth          |           | Cable unplugged   |   |
| Ţ          | Background         |           | VPN +             |   |
|            | Appearance         |           | Not set up        |   |
| Û          | Notifications      |           |                   |   |
| Q          | Search             |           | Network Proxy Off |   |
|            | Applications       | $\rangle$ |                   |   |
| A          | Privacy            | $\rangle$ |                   |   |
| $\bigcirc$ | Online Accounts    |           |                   |   |
| ∝°°        | Sharing            |           |                   |   |
| Л          | Sound              |           |                   |   |
| ٢          | Power              |           |                   |   |
| P          | Displays           |           |                   |   |
| Ű          | Mouse & Touchpad   |           |                   |   |
| ( <u>)</u> | Keyboard Shortcuts |           |                   |   |
|            | Printers           |           |                   |   |

Click "Import from file..." and select the .ovpn file I've downloaded

| Q Settings ≡       | Network                                                                                           | 8     |
|--------------------|---------------------------------------------------------------------------------------------------|-------|
| ି Wi-Fi            |                                                                                                   |       |
| 🕥 Network          | Wired                                                                                             | +     |
| Bluetooth          | Cable unplugged                                                                                   |       |
| 📮 Background       | VPN                                                                                               | +     |
| Appearance         | Cancel Add VPN                                                                                    |       |
| D Notifications    | OpenVPN                                                                                           |       |
| Q Search           | Compatible with the OpenVPN server.                                                               | Off 🔘 |
| III Applications   | Point-to-Point Tunneling Protocol (PPTP)<br>Compatible with Microsoft and other PPTP VPN servers. |       |
| Privacy >          | Import from file                                                                                  |       |
| Online Accounts    |                                                                                                   |       |
| ∝° Sharing         |                                                                                                   |       |
| ♫ Sound            |                                                                                                   |       |
| ④ Power            |                                                                                                   |       |
| 🖳 Displays         |                                                                                                   |       |
| 🖒 Mouse & Touchpad |                                                                                                   |       |
| Keyboard Shortcuts |                                                                                                   |       |
| 🛱 Printers         |                                                                                                   |       |

Input your credentials and click "Add"

| Q    | Settings           | =                         | Network                   | 🛛     |
|------|--------------------|---------------------------|---------------------------|-------|
| ((te | Wi-Fi              |                           |                           |       |
| ۲    | Network            | Cancel Add                |                           |       |
| *    | Bluetooth          | Identity IPv4 IPv6        |                           |       |
| Ģ    | Background         | Name DEEC                 |                           | +     |
| Ð    | Appearance         | General                   |                           |       |
| Û    | Notifications      | Gateway 193.136.2         | 205.84:1195:udp           |       |
| Q    | Search             | Authentication            | d with Castificatos (TLS) | Off Ø |
|      | Applications       |                           |                           | ]     |
| ß    | Privacy            | Password                  | <b>å</b> B                |       |
|      | Online Accounts    | CA certificate 📃 DEEC-c   | a.pem 🗊                   | 1     |
| ≪°   | Sharing            | User certificate 📃 DEEC-c | ert.pem 🗐                 |       |
| л    | Sound              | User private key 📃 DEEC-k | ey.pem                    |       |
| •    | Power              | User key password         | <u>ب</u>                  |       |
| P    | Displays           | Show pa                   | assword                   |       |
| Ö    | Mouse & Touchpad   |                           | X Advanced                |       |
|      | Keyboard Shortcuts |                           |                           |       |
| (    | Printers           |                           |                           |       |

## Connection

Finally select the network manager icon, go to VPN Connections and select the created VPN.

|           | nov 2 15:47 •      |               | e                 | <b>?</b> [ |   |
|-----------|--------------------|---------------|-------------------|------------|---|
| Q         | Settings           |               | Network –         |            | • |
| <u></u> ⊽ | Vi-Fi              |               |                   |            |   |
| ⊙ N       | Vetwork            |               | Wired +           |            |   |
| ∦ B       | Bluetooth          |               | Cable unplugged   |            |   |
| Ç B       | Background         |               | VPN +             |            |   |
| P A       | Appearance         |               |                   |            |   |
| Ω N       | Notifications      |               |                   |            |   |
| Q s       | earch              |               | Network Proxy Off |            |   |
| ::: A     | Applications       | $\rightarrow$ |                   |            |   |
| P         | Privacy            | >             |                   |            |   |
| ്റ        | Online Accounts    |               |                   |            |   |
| ≪° s      | iharing            |               |                   |            |   |
| л s       | ound               |               |                   |            |   |
| ⊕ P       | Power              |               |                   |            |   |
| S D       | Displays           |               |                   |            |   |
| 0 N       | Mouse & Touchpad   |               |                   |            |   |
| 📼 K       | Keyboard Shortcuts |               |                   |            |   |
| P         | Printers           |               |                   |            |   |

Revision #8

Created 3 June 2022 13:32:10 by Rafael Ribeiro Updated 2 November 2022 16:49:42 by Rui Cadima